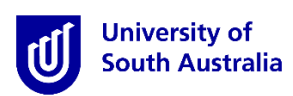

## **Student Guide for InPlace**

#### How to Submit Conditional Evidence

\*Please note that this guide is intended to provide instructions on how to use *InPlace* to upload your conditional evidence documentation. It does <u>not</u> provide information regarding the conditional evidence that you are required to submit.

#### Step 1 Access the Website

• Open a web browser and type in the InPlace web address: <a href="https://unisa-prod.inplace.com.au">https://unisa-prod.inplace.com.au</a>

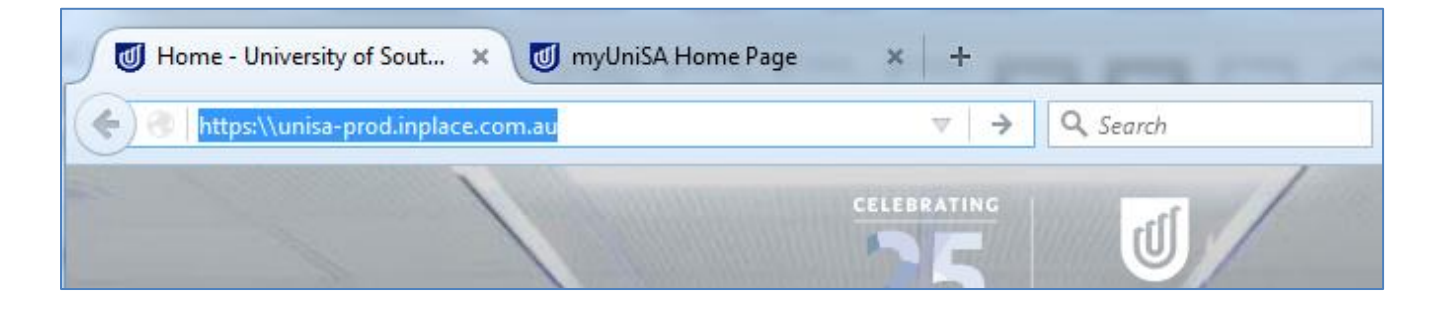

#### Step 2 Log in to InPlace

**2**InPlace

• Click the *Staff and Students* button and you will be directed to the log in screen.

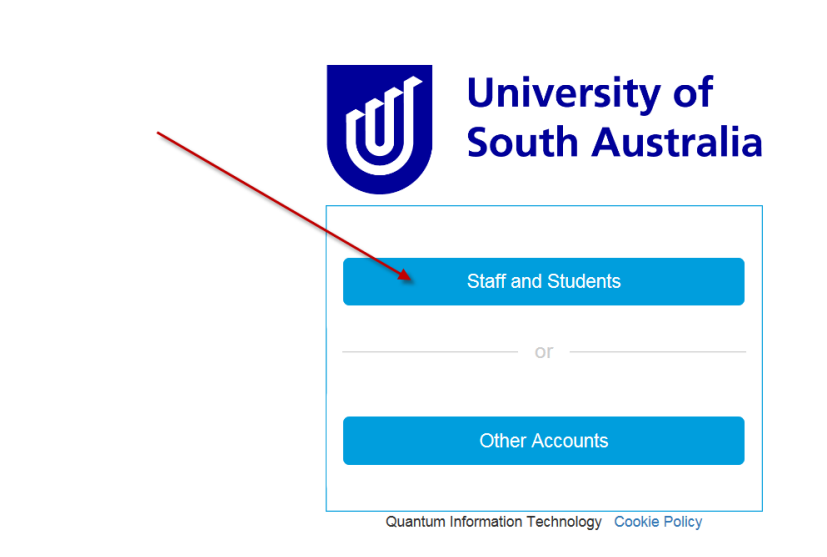

• Enter **your** UniSA student username and password.

| 📀 🛈 🖨 University of South Australia (AU)   https://fed.unisa.edu.au/adfs/ls/?SAMLRequest=fdBN: | C <sup>*</sup> Q. Search       ☆     自       ♠     ♥                                                                                                    |
|------------------------------------------------------------------------------------------------|----------------------------------------------------------------------------------------------------|
|                                                                                                | CELEBRATING       Image: Celebrating celebration         South Australia       University of South Australia         Type your UniSA username and password below.       Image: Celebrating celebrating celebrati |
|                                                                                                | Sign in                                                                                                    |
|                                                                                                | Forgotten your password?<br>Please see What you should do if you have forgotten your<br>password?<br>If you wish to confirm the authenticity of this page, contact the IT<br>Help Desk (08) 8302 5000.                                                                                                    |

If it is the first time that you have accessed InPlace, you will be directed to the Terms & Conditions page.
 Read and accept the terms and conditions by selecting the Accept button at the bottom of the screen

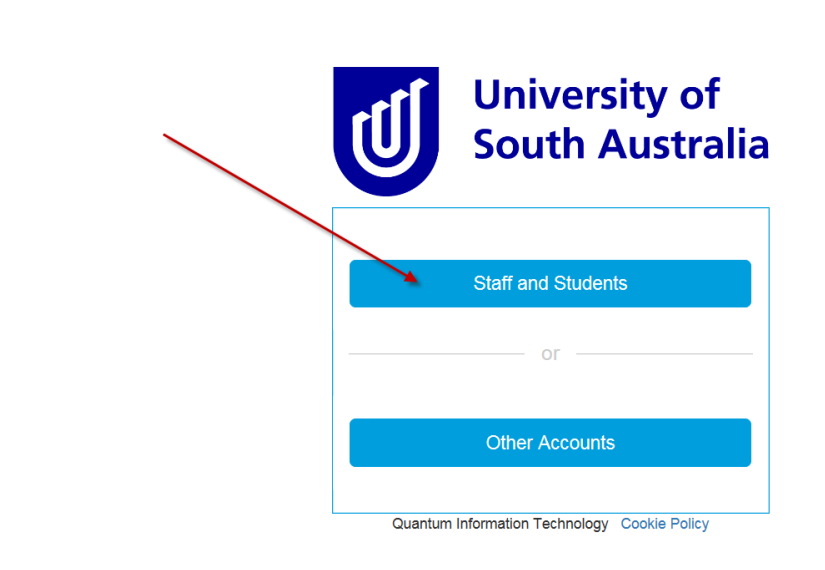

#### **Step 3** Navigate to the Student details page

**2**InPlace

After logging in, you are directed to your home page. At the top left of your home page, you will see your user name with a drop down arrow. Click on dropdown arrow to go to the My *Details* screen.

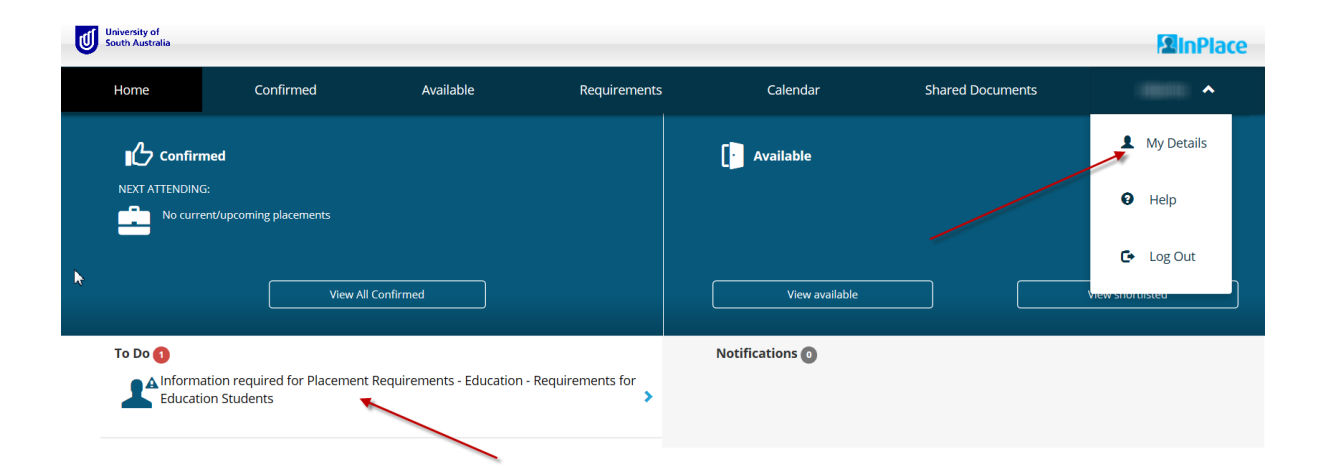

#### Step 4 Submit your evidence

- 1. In the top section of the *Student* details screen, you can view your personal details in the *Details* tab.
- 2. Scroll down the page and you will see a full list of placement requirements.
  - **a.** A red asterisk indicates that the documentation is required for all courses.
  - **b.** The table below indicates the documentation required for each different course:

| PROGRAM             | PLACEMENT                            | CODE                   | CRIMINAL<br>HISTORY<br>CLEARANCE<br>DCSI | SIGNED<br>STUDENT<br>AGREEMENT<br>(submit in<br>first year<br>only) | INTRO TO<br>RAN<br>TRAINING | RAN FULL<br>TRAINING | FIRST<br>AID |
|---------------------|--------------------------------------|------------------------|------------------------------------------|---------------------------------------------------------------------|-----------------------------|----------------------|--------------|
| MBET/<br>LBSY       | PROF EXP 1<br>(ALL STRANDS)          | EDUC 1081              | $\checkmark$                             | $\checkmark$                                                        | 🗸 с                         | R 🗸                  |              |
| MBET                | PROF EXP<br>BIRTH TO 3               | EDUC 1044              | $\checkmark$                             | $\checkmark$                                                        | 🗸 C                         | R 🗸                  | $\checkmark$ |
| MBET/<br>LBSY/ LBDT | PROF EXP 2<br>(ALL STRANDS           | EDUC 2062              | $\checkmark$                             | $\checkmark$                                                        | 🗸 C                         | R 🗸                  |              |
| MBET/<br>LBSY/ LBDT | PROF EXP 3 ALL<br>STRANDS            | EDUC 3061              | $\checkmark$                             | $\checkmark$                                                        | 🗸 C                         | R 🗸                  |              |
| MBET/<br>LBSY/ LBDT | PROF EXP 4<br>(ALL STRANDS)          | EDUC 4206              | $\checkmark$                             | $\checkmark$                                                        |                             | $\checkmark$         |              |
| MMET                | ECP1                                 | EDUC                   | $\checkmark$                             | $\checkmark$                                                        |                             | $\checkmark$         |              |
| MMET                | ECP2 (ECE<br>STRAND                  | EDUC 5186              | $\checkmark$                             | $\checkmark$                                                        |                             | $\checkmark$         | $\checkmark$ |
| MMET                | RP1 PRIMARY<br>& SECONDARY<br>STRAND | EDUC 5                 | $\checkmark$                             | $\checkmark$                                                        |                             | $\checkmark$         |              |
| MMET                | RP 2 (ALL<br>STRANDS)                | EDUC 5221<br>EDUC 5222 | $\checkmark$                             | $\checkmark$                                                        |                             | $\checkmark$         |              |
| MMET<br>(Pre 2019)  | PER 3 ALL<br>STRANDS                 | EDUC 5189<br>EDUC 5190 | $\checkmark$                             | $\checkmark$                                                        |                             | $\checkmark$         |              |

*Correct as at 10<sup>th</sup> January 2019* 

UNDERTAKING A SAFE STUDENT PLACEMENT is highly recommended for ALL placements

WORKING WITH CHILDREN CHECK is required for ALL INTERSTATE placements

- **3.** On the left of screen, a description is provided for each item. The description provides detail about the document that is required to be uploaded.
- **4.** You will know when you have already submitted an item, as there will be information listed under the 'Value' Column. The detail could be a Date or Yes/No and or and Expiry Date.

*Please note: Not all conditional evidence have expiry dates, so it is appropriate for the Expiry column to be blank for some placement requirements.* 

| Compulsory Placement Requirements - Education<br>Requirements for Education Students |                             | ^ |
|--------------------------------------------------------------------------------------|-----------------------------|---|
| Criminal History Clearance DCSI *<br>24/05/2017<br>Expires 24/05/2020<br>₩ Ø         | Verified Submitted Rejected | + |

\*Note: Below is an example of how verified and unverified conditional evidence will look, as well as conditional evidence. Once you upload compulsory conditional evidence, it will need to be verified by a university administrator, and they will get notified of your upload automatically. Please allow 5 business days for your documents to be verified. After this time, ensure you log back into InPlace to ensure your documents are verified and have not been rejected. The main reason for your documents being rejected would be that you did not upload a document, or you uploaded an incorrect document.

| Criminal History Clearance DCSI *<br>24/05/2017<br>Expires 24/05/2020 | Verified Submitted Rejected |
|-----------------------------------------------------------------------|-----------------------------|
| # Ø                                                                   |                             |
| Signed Student Agreement *                                            | Verified Submitted Rejected |
| 9/06/2017                                                             | +                           |
| Ø                                                                     |                             |
| Responding to Abuse and Neglect Intro Training *                      | Verified Submitted Rejected |
| Responding to Abuse and Neglect Full Training                         | Verified Submitted Rejected |

5. Click the + link to view the details that are required for an item.

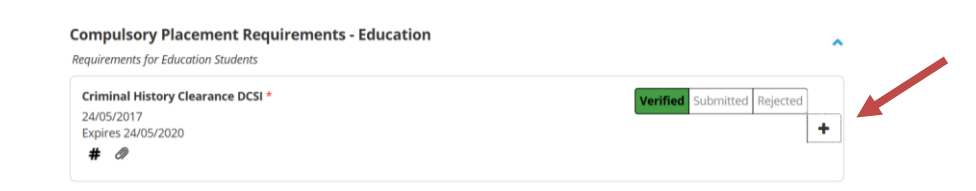

Please note: if the Condition has been verified, there is no need for you to go any further for that condition. You can view your uploaded documents and comments by clicking on the

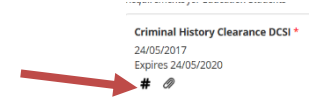

IF the condition has not been verified enter the relevant information.

| Responding to Abuse and Neglect Full Training                                                                          | ejected - |
|----------------------------------------------------------------------------------------------------|-----------|
| Please enter the completion date and expiry date for Responding to Abuse and Neglect training and upload your certific | ate.      |
|                                                                                                    |           |
| Expiry                                                                                                    |           |
|                                                                                                    | =         |
| Attachment                                                                                                    |           |
| 🕭 Select or drag a file                                                                                                |           |
| Submit XCancel Reset                                                                                                   |           |

- **6.** Some items will require you to upload a document. You can only upload one document for each condition, so if you have more than one document you need to upload it as one file.
- 7. To upload a document, click:

| achment |                         |  |
|---------|-------------------------|--|
|         | 费 Select or drag a file |  |
|         |                         |  |

- **8.** Navigate to where the file is stored (for example, your USB drive) and select it. Once it is uploaded, you will see the file name below.
- **9.** You then need to click the **Submit** button to upload it to InPlace.

| 23/10/2018                         |                                          | vernieu submittee Rejecti |
|------------------------------------|------------------------------------------|---------------------------|
| Please enter the date you signed t | he Student Agreement and upload it here. |                           |
| 23/10/2018                         |                                          |                           |
| Attachment                         |                                          |                           |
|                                    | B Select or drag a file                  |                           |
| 2018 PST Placement Agreement.      | doc 🗙                                    |                           |

- **10.** After you have submitted, you will now see that the values have been updated to SUBMITTED, and a staff member will automatically be notified of the update.
- 11. Please note, it will remain at this status until a staff member checks your uploaded information, and once they verify it as correct, it will turn into a green VERIFIED bar. Please allow 5 business days for your conditional evidence to be verified. If the uploaded information is rejected, you will be notified via email and also alerted when you log into InPlace.

# 12. You can also download the document at anytime to review it by clicking the paperclip symbol. A hash symbol displaying , represents a reference number has been entered.

### Continue to submit all the conditional evidences that you have using the steps in this document. Ensure you check after 5 business days that any compulsory documents have been verified.